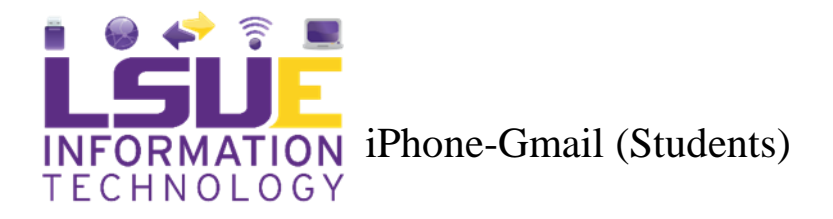

Use the following steps to set up your iPhone or iPad to view your myLSUE Google Email.

- 1. Open Settings, Mail, Accounts, and then Add Account
- 2. Tap Google (A Safari link will begin to load).

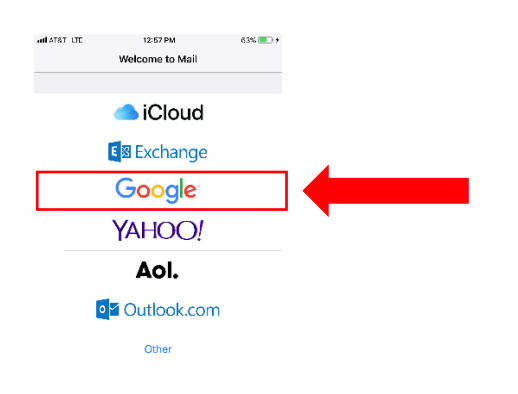

## 3. Enter your LSUE Email Address. Tap Next.

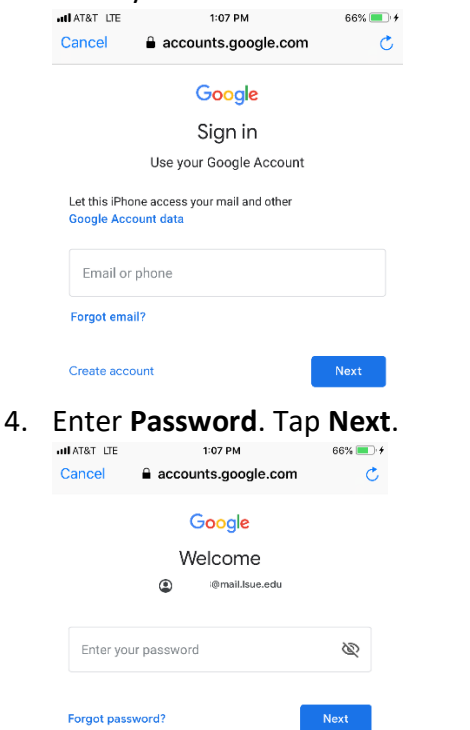

## 5. Turn on Mail.

(Note: If you'd like to also sync your contacts, Calendars, and Notes, turn them on as well).

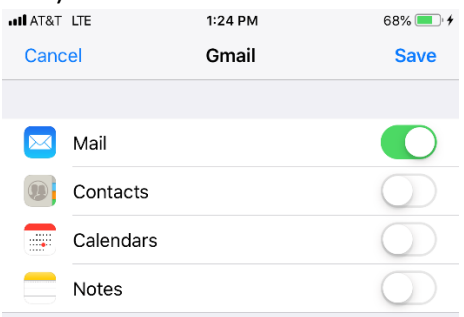

6. Tap **save**.